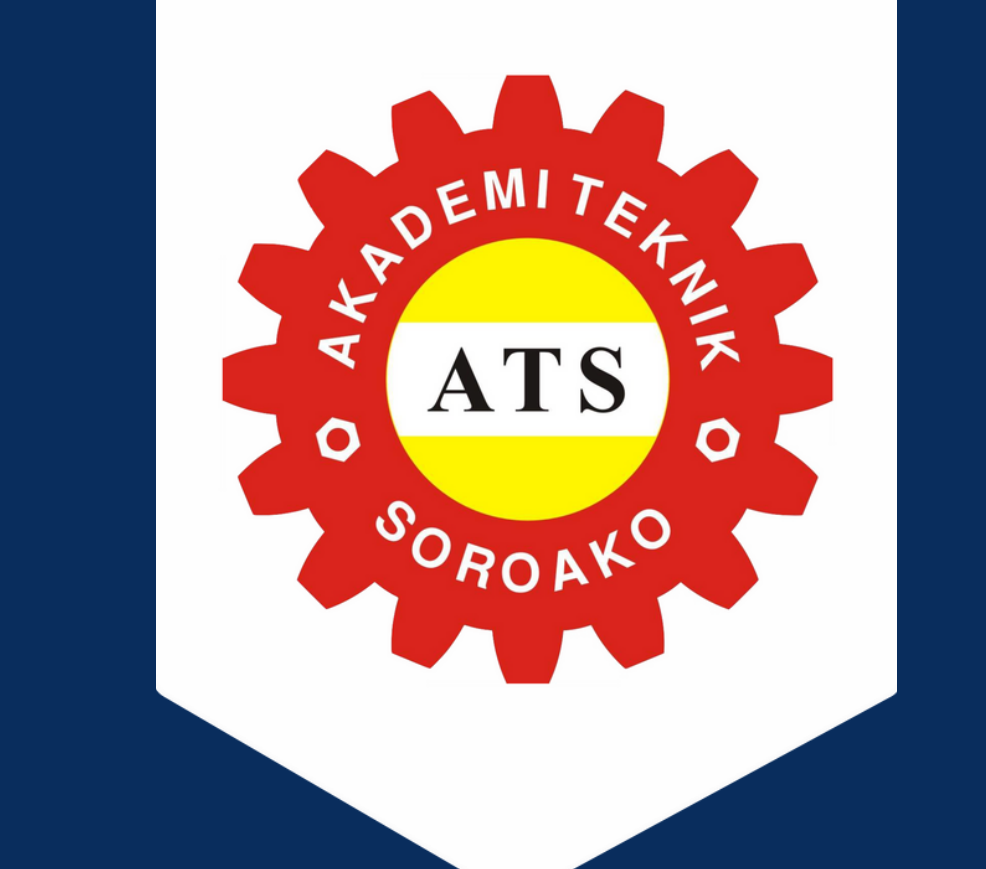

# PANDUAN PEMBAYARAN PMBATS

#### Melalui Aplikasi Livin by Mandiri

- Login ke aplikasi Livin by Mandiri
- 2. Pilih menu Bayar Pendidikan
- 3. Masukkan kode biller Akademi Teknik Soroako: 87115
- 4. Masukkan nomor Virtual Account: 87115+nomor Registrasi+0
  - Contoh: 87115241599990 untuk yang mendapatkan nomor registrasi 24159999
- 5. Masukkan nominal tagihan
- 6. Pastikan data sesuai dan lanjutkan pembayaran
- 7. Simpan/foto bukti transaksi

#### Melalui Aplikasi Mobile Banking selain Bank Mandiri

Seperti: BRImo, BSI Mobile, Sulselbar Mobile, BTN Mobile, dll

- Login ke aplikasi Mobile Banking
- 2. Pilih menu Transfer Transfer Antar Bank
- 3. Pilih bank tujuan: BANK MANDIRI
- 4. Nomor rekening diisi menggunakan nomor Virtual Account dengan format: 87115+nomor Registrasi+0 Contoh: 87115241599990 untuk yang mendapatkan nomor registrasi 24159999

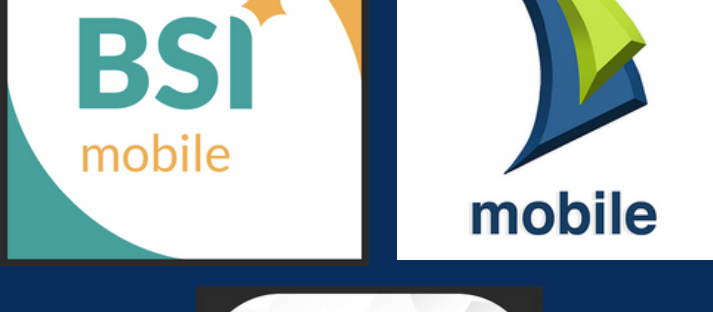

BR

livin

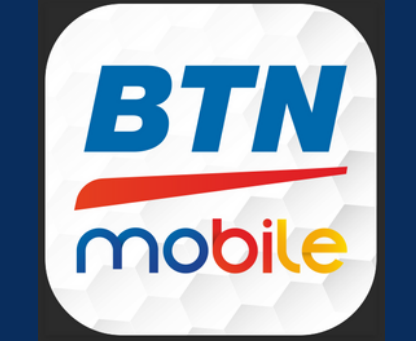

- 5. Wajib pastikan menggunakan metode: TRANSFER ONLINE
- 6. Masukkan nominal tagihan
- 7. Pastikan data sesuai dan lanjutkan pembayaran
- 8. Simpan/foto bukti transaksi

## Melalui ATM Bank Mandiri

- 1. Masukkan kartu & PIN ATM
- 2. Pilih menu Bayar/Beli
- 3. Pilih opsi lainnya à Multipayment
- 4. Masukkan kode biller Akademi Teknik Soroako: 87115
- 5. Masukkan nomor Virtual Account: 87115+nomor Registrasi+0 Contoh: 87115241599990 untuk yang mendapatkan nomor registrasi 24159999
- 6. Masukkan nominal tagihan
- 7. Pastikan data sesuai dan lanjutkan pembayaran

#### 8. Simpan/foto bukti transaksi

### Melalui ATM Bank Lain (Link)

- 1. Masukkan kartu & PIN ATM
- 2. Pilih menu transfer antar bank
- 3. Masukkan kode bank Mandiri (008)+kode biller Akademi Teknik Soroako (87115)+nomor registrasi+0 Contoh: 00887115241599990 untuk yang mendapatkan nomor registrasi 24159999
- 4. Masukkan nominal tagihan
- 5. Pastikan data sesuai dan lanjutkan pembayaran
- 6. Simpan/foto bukti transaksi

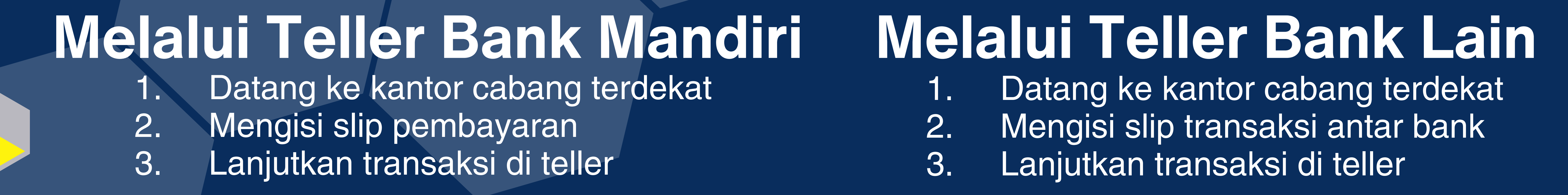